# Multiple Pump Systems for Continuous Flow or Independent Modes

# **Basic Configurations, Setup, and Operation**

# **Overview**

Multiple pump systems can be used in either constant pressure or constant flow mode, and can operate as two tandem 2 valved systems (4 pumps), a single tandem system and 2 single pumps or independently (up to 4 pumps) by a single controller. The SyriXus dual pump system consists of two syringe pumps connected with an air or electric valve package, and one controller.

Figure 1: Dual pump system dimensions

| Power Requirements | 100 ±10VAC, Pump A max 1.5A; Pump B max 1.5A    |
|--------------------|-------------------------------------------------|
|                    | 117 ± 12VAC, Pump A max 1.5A; Pump B max 1.5A   |
|                    | 234 ± 23VAC, Pump A max 0.75A; Pump B max 0.75A |
| Line Frequency     | 50 or 60 Hz                                     |

### Valve Packages

The valves are active (air or electric). Electric valves are recommended for the following applications:

Liquefied gases

Heated viscous fluids delivered at low pressure from a pressure pot

Viscous fluids requiring a forced valve closure

For the steps that follow, refer to Figures 2 and 3.

#### 🗥 WARNING

Risk of injury. The pressure produced could be up to 20,000 psi (1379 bar). Use only the appropriate tubing and connections.

#### Valve Package Installation

- 1. Position the pump bases 1.3 cm apart.
- 2. Use the plugs to close the ports that will not be connected.
- 3. Loosely attach the tubing lengths from the valve assembly to the pumps.
- 4. Install the six panhead screws on the bottom of the bracket.

#### **Plumbing Connections**

- 1. Tighten the tubing nuts.
- 2. Connect the inlet tube to the supply reservoir.
- 3. Connect the outlet tee to your apparatus.

#### **Electrical Connections**

**Electric Valve Package** – The actively controlled electric valve package requires controller configured to operate the electric valve package (a basic USB Controller can be upgrade with the electric valve control board). The Legacy controllers cannot be upgraded. Connect the DB-25 cable to the controller rear panel "SFX 220/VALVES" connector, as shown in Figure 2.

**Air Valve Package** – The actively controlled pneumatic valve package requires a pressurized air source of 80-115psi (552-793KPa). As shown in Figure 3, connect the two positive (red) wires to any two of the 15VDC terminals on the rear of the controller. Connect the black wire from solenoid #1 (IN) to DIGITAL OUTPUT 1. Connect the black wire from solenoid #2 (OUT) to DIGITAL OUTPUT 2.

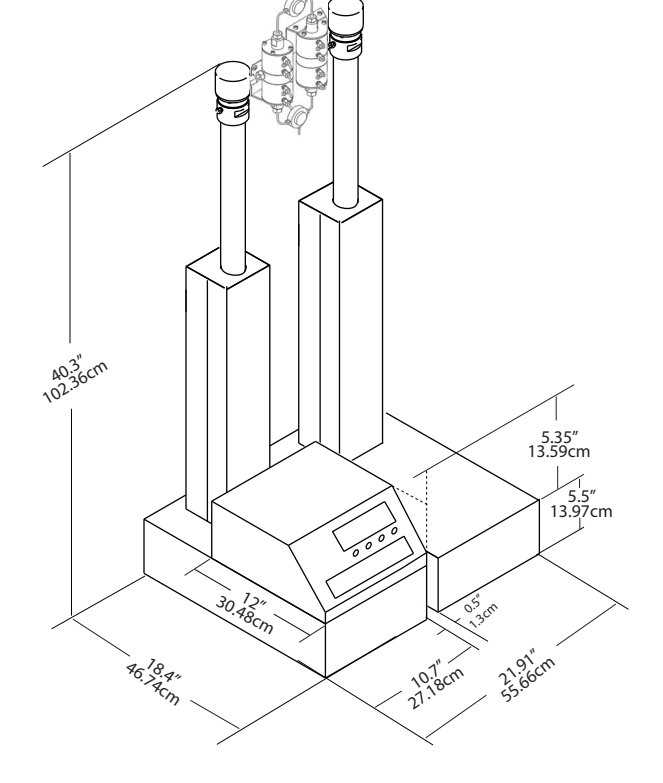

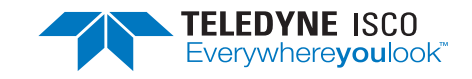

December 2022, TB01

**Syringe Pumps Technical Bulletin** 

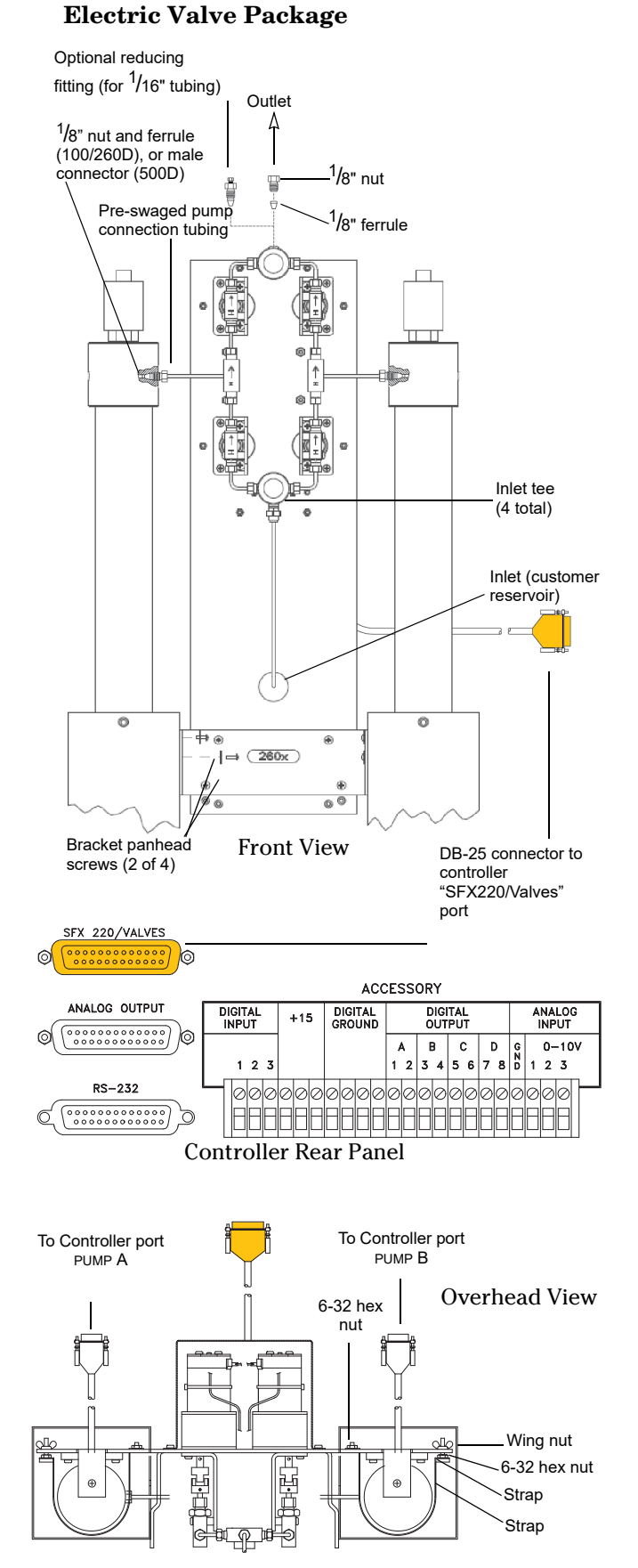

# Figure 2: Electric valve installation

#### Air Valve Package

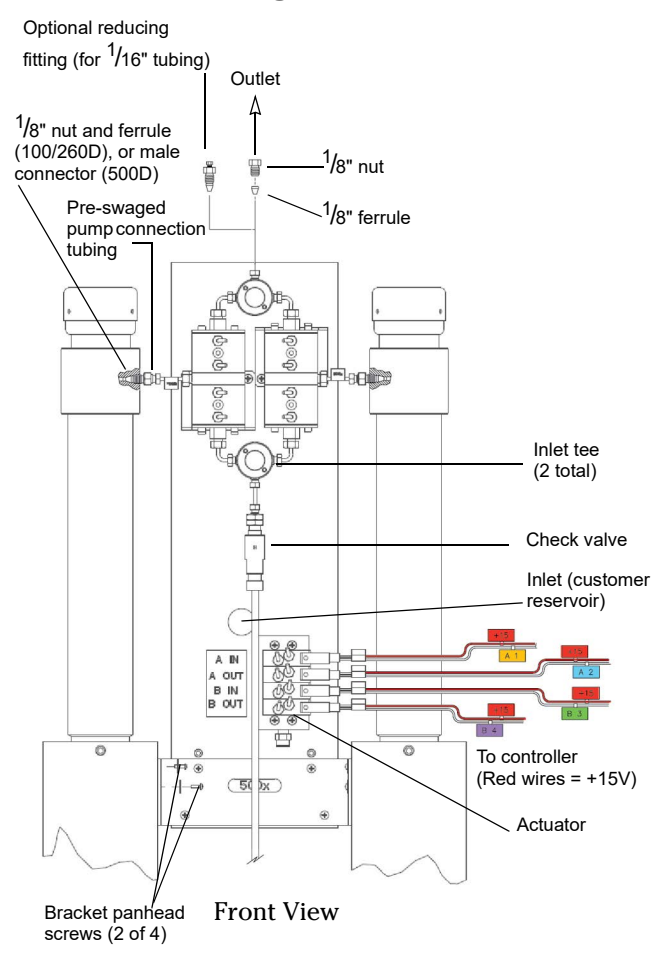

Controller Rear Panel

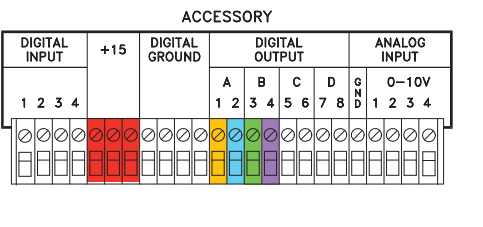

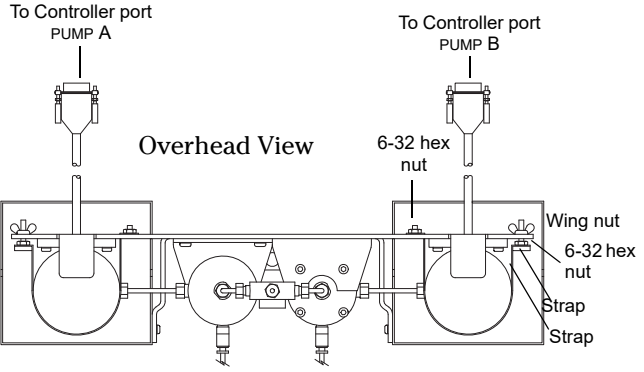

Figure 3: Air valve installation Requires pressurized air source @ 80-115 psi (5.5 - 7.93 bar)

#### **Setting Up Continuous Flow**

Both pumps must be operated manually during initial setup, *i.e.* refill and purging of air. Active (air or electric) valves are switched using the ACC CTRL key. Lights on the air switches indicate which valves are open. Once the valve package is installed and you have ensured that fluid connections are leak free, you are ready to program the system. Press the keys on the controller front panel in the order shown for the desired mode.

#### **Defining Operation**

**SELECT PUMP** – This menu allows you to select any pump to display its run screen (program and operation data) and to make program changes.

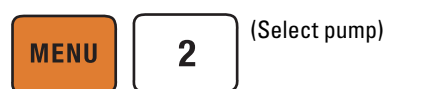

**Valve specification** – To prevent pressure fluctuation at switchover, you must specify the type of valve package you are using.

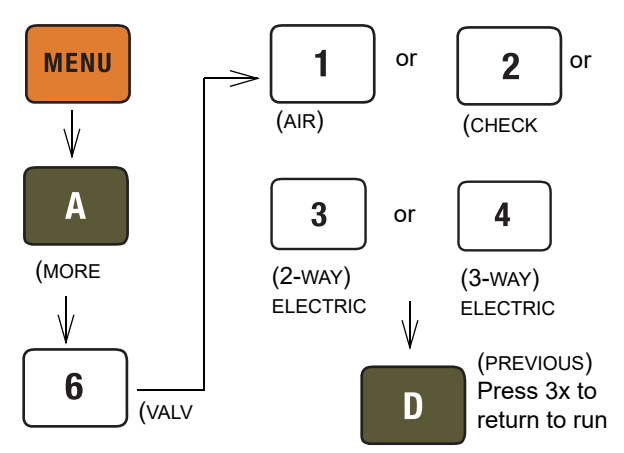

Figure 4: Keystrokes to specify valve type

#### Note Note

In older controller versions, only buttons 1 (ACTIVE) is selectable when specifying the valve type being used (Figure 4). *Active* refers to air or electric valves. Options 3 & 4 only appear if the electric valve board is installed in the controller.

**Volume totalizer** – The total volume delivered is displayed in liters at the top right corner of the screen. Refer to the figure below to reset the volume totalizer to zero.

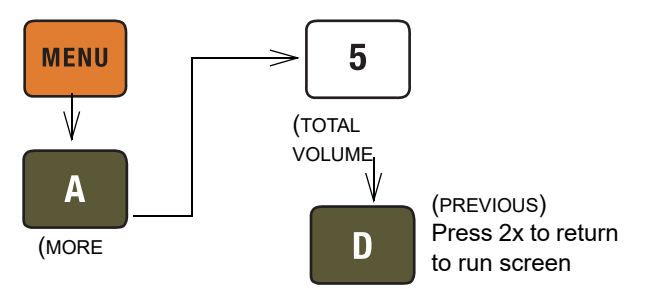

Figure 5: Keystrokes to reset volume totalizer

#### **Constant Flow Mode:**

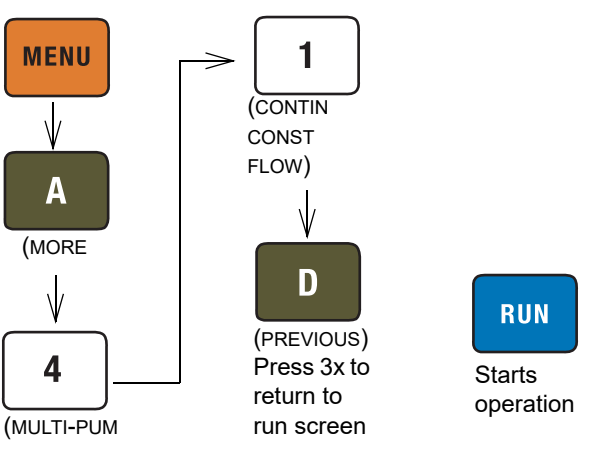

#### Figure 6: Keystrokes to set up constant flow

#### **Constant Pressure:**

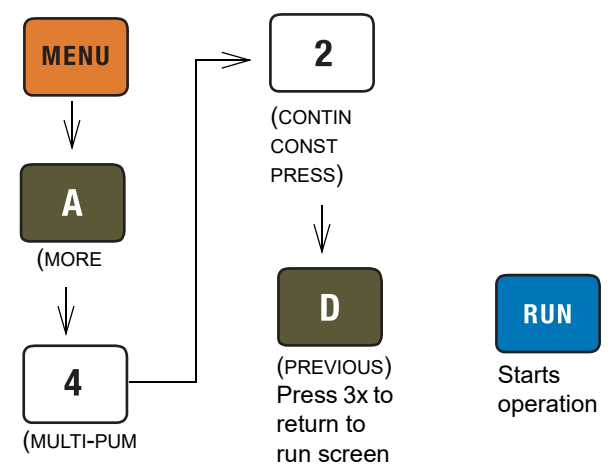

Figure 7: Keystrokes to set up constant pressure

## Note Note

Before pressing RUN, ensure that ON CONT FLOW is displayed on the screen, and that the set flow rate/ pressure is correct.

Always verify the valve settings before running a program.

# **Tips for Running Continuous Flow**

Liquids Checklist:

- 1. Degas liquids if appropriate.
- 2. Purge air from the system:
  - a. Fill both pumps completely by pressing REFILL and selecting each pump to fill.
  - b. Route the outlet (see Figures 2 and 3) to waste or reservoir and press RUN. Press STOP when fluid comes out of the outlet.
  - c. Open the valves to atmosphere by pressing ACC CTRL, then selecting each valve to open.
  - d. Zero the pressure in each pump by pressing ZERO PRESS and selecting each pump to zero.
  - e. Connect the outlet tubing and fill each pump once more.
- 3. Reset total volume (see Figure 5).

**Equilibration** – When the pumps begin running, the system will go through an equilibration phase, during which both pumps must be full and delivering fluid.

Liquefied Gases Checklist:

- 1. Open the valves to atmosphere by pressing ACC CTRL, then selecting each valve to open.
- 2. Zero the pressure in each pump by pressing ZERO PRESS and selecting each pump to zero.
- 3. Fill both pumps completely by pressing REFILL and selecting each pump to fill.
- 4. Pressurize both pumps by pressing RAPID PRESS. Maximum flow rate and target pressure value will by displayed. Press D to continue pressurization.
- 5. Reset total volume (see Figure 5).

**Additional guidelines** – Please become familiar with the following guidelines provided by our research laboratory:

Pressure limits for constant flow mode are set by the limits of pump A.

Temperature changes can cause pressure fluctuations, especially if a restrictor is being used for backpressure. For available temperature control options, contact Teledyne Isco.

For correct overpressure response, shutdown must be set to ON under PUMP LIMIT options. Enter the same refill rate separately for pumps A and B.

The refill rate should always be at least twice the flow rate setpoint to allow time for refill and repressurization before the next switchover. If the system is operating below 80psi or needs a faster pressurized match, see Table1 for soft key functions.

# Table 1: Key Functions in the Multi-PumpMode

| Кеу | <b>Display Option</b> | Description                                                                                  |
|-----|-----------------------|----------------------------------------------------------------------------------------------|
| A   | Normal                | Uses a finer (slower) pressure match control<br>when switching from one pump to the other.   |
|     | Fast                  | Uses a coarser (faster) pressure match control<br>when switching from one pump to the other. |
| В   | Normal Pressure       | Uses pressure matching when switching from<br>one pump to the other.                         |
|     | Low Pressure          | Uses no pressure matching when switching from one pump to the other.                         |
| С   | Deliver               | Sets the pump into the delivery mode of opera-<br>tion.                                      |
|     | Receive               | Sets the pump into the receive mode of opera-<br>tion.                                       |
|     | Min/Max Points        | Sets the fill and refill marks that are used with both continuous flow modes.                |

# **Independent Control**

One controller can run up to four syringe pumps independently of each other in either constant pressure or constant flow mode, or any combination of the two. Each pump will operate at its defined limit and rate. Programming steps are shown in Figure 8.

**HOLD PRESS** – After a pump in constant pressure mode runs empty, if outlet pressure exceeds the setpoint, this feature causes the pump to restart, returning the system to setpoint pressure.

**NORMAL** – This feature shuts off any pump that runs empty in constant pressure mode.

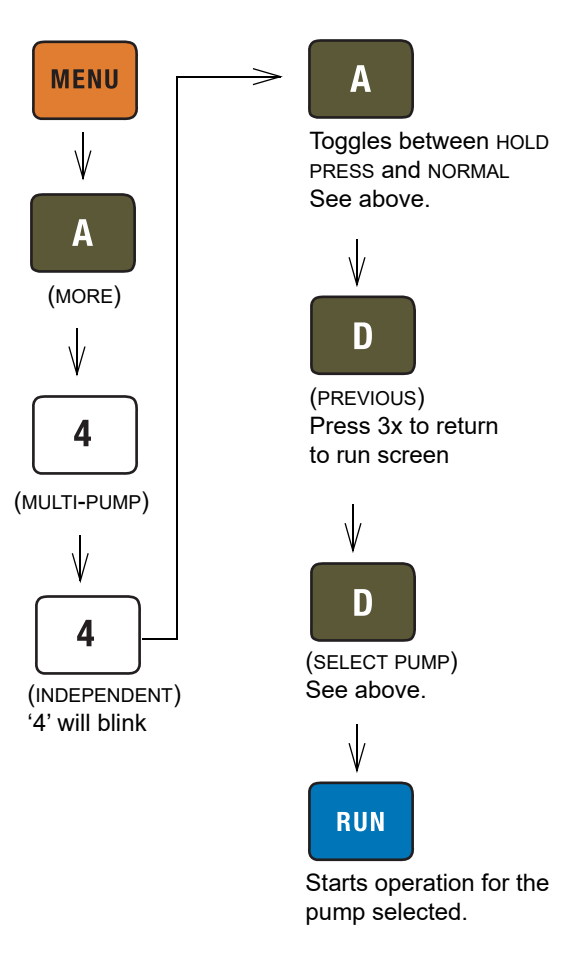

Figure 8: Keystrokes to set up independent pumps

**Teledyne ISCO** P.O. Box 82531, Lincoln, Nebraska, 68501 USA Toll-free: (800) 775-2965 • Phone: (402) 464-0231 • Fax: (402) 465-3001

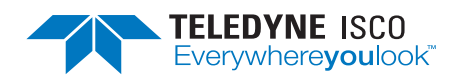

Teledyne ISCO is continually improving its products and reserves the right to change product specifications, replacement parts, schematics, and instructions without notice.